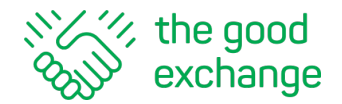

## How to Make a Donation to a fundraising project on The Good Exchange

1. Start your Donation - Navigate to the <u>Project Page</u> for the organisation you wish to support and click/tap on the **Donate Now** button.

If the <u>Match Funding</u> symbol is displayed on the Project Page, it indicates that Match Funding is available for the project. Match Funding means donations will be doubled by a funder (until the total match funding amount has been reached).

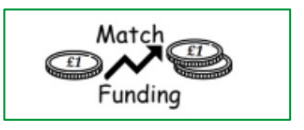

If applicable, details of Match Funding amounts and availability are shown on the Project Page directly underneath the 'Donate Now' button.

| Co back                                                                                                    | Appointment of a<br>Foodbank/Project<br>Manager (2020-<br>2021)                                                                                                    | Raised £32,3<br>Closed 14th Octobe<br>There is £42,305 le | S55 of and a second second sec | E74,660                       |                    | 43%                                 |
|----------------------------------------------------------------------------------------------------|----------------------------------------------------------------------------------------------------|-----------------------------------------------------------|----------------------------------------------------------------------------------------------------|-------------------------------|--------------------|-------------------------------------|
| Ref: 17442                                                                                                    |                                                                                                    |                                                           |                                                                                                    | Donate Nov                    | V .                |                                     |
| by West Berks Foodbank<br>Location: Thatcham West (Ward) , Bu<br>Hungerford (Ward) , Thatcham North<br>Thatcham South and Crookham (Ward<br>The West Berks Foodbank has necess<br>been in operation.<br>We now have 5 Foodbank Centres an<br>Currently the operations are overseer<br>they can sustain in the future. | ghfield (Ward) , Lambourn Valley (Ward) ,<br>Ward) , West Berkshire (Local Authority) ,<br>I) , Thatcham Central (Ward) , Newbury (Town)<br>arily grown considerably over the 6 years it has<br>I typically 110 volunteers.<br>I by 5 Trustees whose workload is greater than | Match Funding<br>Funder<br>Greenham Trust<br>Ltd<br>Total | <b>Offered</b><br>£5,000<br><b>£5,000</b>                                                                                                    | Remaining<br>£3,480<br>£3,480 | Match<br>Donations | Match<br>Funding<br>Match<br>Grants |
| Read more                                                                                                    |                                                                                                    | Amount Receive                                            | ed                                                                                                    |                               |                    |                                     |
|                                                                                                    |                                                                                                    |                                                           | £7,300                                                                                                    | )                             |                    |                                     |
| T 🔽                                                                                                    |                                                                                                    | Donations                                                 | £1,520                                                                                                    | )                             |                    |                                     |
| Decident Information                                                                                                    |                                                                                                    | Gift Aid                                                  | £0                                                                                                    |                               |                    |                                     |
| Project Information                                                                                                    |                                                                                                    | External                                                  | £1,520                                                                                                    | )                             |                    |                                     |
| Additional Information                                                                                                    | +                                                                                                    | . External                                                | £22,0                                                                                                    | 15                            |                    |                                     |

2. Choose your Donation Amount - Clicking or tapping on the 'Donate Now' button will open a new donation window.

Donors can either select from the suggested £10, £20, £30, £50 or £100 donation amounts or enter their own amount in the 'Other Amount' box.

| Donate |         |          |              |           |            | Step 1 of 4 |
|--------|---------|----------|--------------|-----------|------------|-------------|
|        | How muc | ch would | d you like t | to donate | <u>=</u> ? |             |
|        | £10     | £20      | £30          | £50       | £100       |             |
|        | £       |          | Other amount |           |            |             |

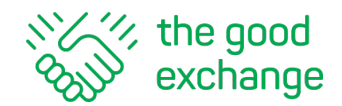

3. Contribute to the Platform Service Fee - Note: The Good Exchange platform is free to use for funders and donors and passes all (100%) of the monies received from grants, donations, Gift Aid and fundraising activities made through the platform to registered Applicant Organisations on a <u>no money/no fee basis</u>. Whilst fundraising organisations that receive money through the platform pay a small fee on funds received, any funder and donor giving a grant or making a donation also has the option to contribute to the fee.

Donors have the option to make a contribution towards the applicant's <u>platform service fee</u> at this stage.

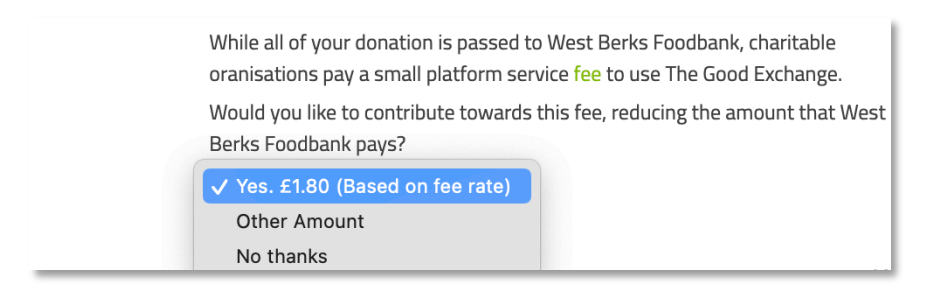

4. Log-in to Make a Donation - If you already have a personal account on The Good Exchange you will need to log-in now. If you can't remember your password please reset it via the <u>'Forgotten Password' link</u>. Once you are logged in click/tap 'Continue' to proceed.

| Please select | User Login  | Create Account |
|---------------|-------------|----------------|
|               | User Log-in |                |
| Email a       |             |                |
| Passwo        |             |                |
| Forgotter     | n Password? | Log in         |

If you do not have an account, please create one by entering your details and accepting T&Cs. The system will tell you if your email address has previously been registered. Click/tap 'Continue' to proceed.

| Please select                                                                                                    | User Login   | Create Account |  |  |  |
|----------------------------------------------------------------------------------------------------|--------------|----------------|--|--|--|
|                                                                                                    | Create Accou | nt             |  |  |  |
| Em                                                                                                    | ail address  |                |  |  |  |
| Firs                                                                                                    | st name      |                |  |  |  |
| Las                                                                                                    | ssword       |                |  |  |  |
| I accept the Terms & Conditions of The Good Exchange<br>I would like to receive informational updates from The Good Exchange<br>(e.g. about events, news, content and training) |              |                |  |  |  |
|                                                                                                    |              | Register       |  |  |  |

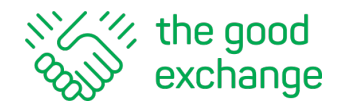

5. Leave a Message and Claim Gift Aid - If you would like to leave a message of support that will be displayed alongside your donation on the Project Page, please type this into the message box. You can leave a message without displaying your name if you wish to remain anonymous (click/tap the box next to 'I would like to remain anonymous').

Donation Details: click/tap to identify whether your donation is:

- a. A personal donation If you are a UK tax payer and the organisation you are donating to has authorised The Good Exchange to collect Gift Aid on their behalf, Gift Aid can be added to your donation amount
- b. A company donation company donations are not eligible for Gift Aid
- c. From a charitable organisation
- d. From a collection or money raised through a fundraising activity.

| Donate |                                                                                                    | Step 2 of 4 |
|--------|----------------------------------------------------------------------------------------------------|-------------|
|        |                                                                                                    |             |
|        | Your donation <b>£30.00</b>                                                                                    |             |
|        | Would you like to leave a message?                                                                             |             |
|        | Enter message here                                                                                             |             |
|        |                                                                                                    |             |
|        | Your name (optional)                                                                                           |             |
|        | I would like to remain anonymous, please do not display my name next to my donation                            |             |
|        | Donation Details                                                                                               |             |
|        | ○ I am making a personal donation                                                                              |             |
|        | $\bigcirc$ I am making a donation on behalf of a company                                                       |             |
|        | ○ I am making a donation on behalf of a charitable organisation                                                |             |
|        | <ul> <li>This donation is a collection from other donors e.g. Collections or<br/>Fundraising Events</li> </ul> |             |

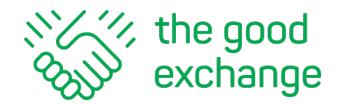

a. If the organisation you are donating to has authorised The Good Exchange to collect Gift Aid on its behalf, you should complete the Gift Aid Gift section. If you received any benefits from the organisation in return for your donation or are not eligible for Gift Aid yourself, you should check the 'I do not wish to add Gift Aid' button

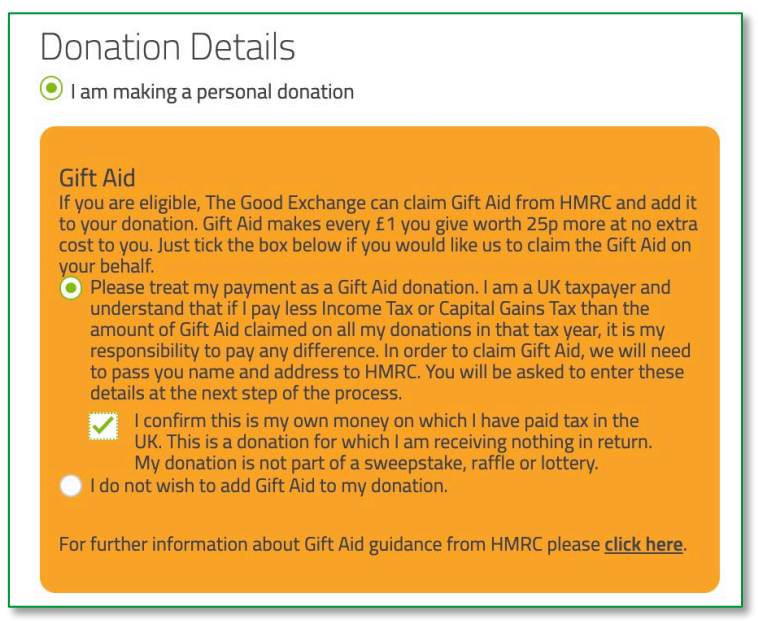

b. If your donation is being made **on behalf of a company** please enter the name of the company concerned. If you are receiving any benefits (e.g. name on a plaque, advert in newsletter/programme, tickets to an event etc.) in return for your support, please also add details of these benefits

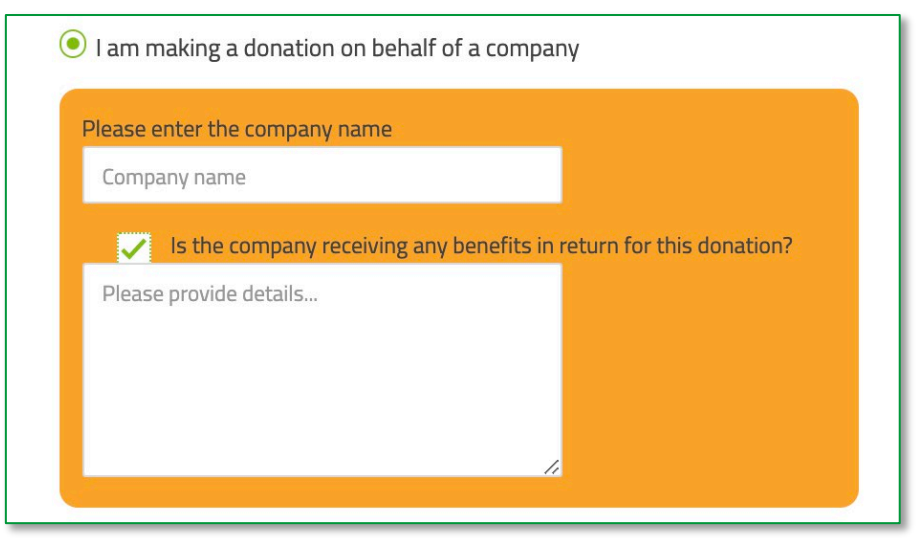

c. If the money is from a **Charitable organisation**, please supply the organisation name

| ● I am making a donation on behalf of a charitable organisation |  |  |  |  |
|-----------------------------------------------------------------|--|--|--|--|
| Please enter the charitable organisation name                   |  |  |  |  |
| Organisation name                                               |  |  |  |  |
|                                                                 |  |  |  |  |

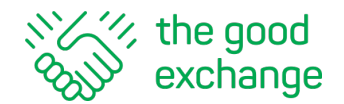

d. If the money has been **raised from a collection** via multiple donors please use the message box to enter details of how these funds have been raised via fundraising activities e.g. cake sales, sponsored events, fundraising dinners. Please note that monies raised via collections or fundraising events are not eligible for Gift Aid

• This donation is a collection from other donors e.g. Collections or Fundraising Events

Please use the message box above to tell us how these funds were raised.

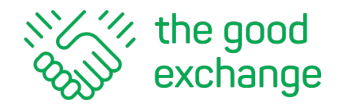

6. Make the Payment - Select your preferred payment method by selecting the appropriate tab at the top of the screen: - Debit/Credit Card or BACS Payment

## 6.1 Payment by Credit or Debit Card Payment

| Donate |                                                           | Step 3 of 4 |
|--------|-----------------------------------------------------------|-------------|
|        | Payment                                                   |             |
|        | Select payment type                                       |             |
| (      | Debit/Credit Card BACS Payment 💿                          |             |
|        | Your card will be charged £31.80.                         |             |
|        | Card Details                                              |             |
|        | Name on card                                              |             |
|        | Card number                                               |             |
|        | You must enter a debit or credit card number              |             |
|        | VISA Mastercard                                           |             |
|        | Expiry date and CVV number                                |             |
|        | MM YY Month/Year                                          |             |
|        | CVV 3 digits on the back of the card                      |             |
|        | Billing Address                                           |             |
|        | Please enter your billing address                         |             |
|        | Billing Address line 1                                    |             |
|        | Billing Address line 2                                    |             |
|        | Billing Town/City                                         |             |
|        | Billing County                                            |             |
|        | Billing Postcode                                          |             |
|        | Do you use Kaspersky Internet Security? If so, read this. |             |
| CANCEL | ВАСК                                                      | DONATE      |

Please fill in the required details. Please note that The Good Exchange platform is unable to accept American Express or CAF cards.

Transactions are processed directly on the secure Barclaycard Payment portal. You may be prompted to enter further information as required by 2-factor identification. The Good Exchange does not store any credit or debit card information. Find out more: <u>How do I know my money is safe?</u>

If your computer uses Kaspersky Internet Security you may need to configure the 'Safe Pay' settings to enable the transaction to be processed.

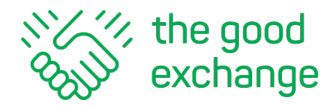

## 6.2 Payment by BACs

If you would prefer to make your donation via Bank Transfer (recommended for donations over £1000) please complete enter your address and click/tap the 'Register Donation' button.

| Donate |                                                                                                    |                                                                  |                                                                        |                               | Step 3   |
|--------|----------------------------------------------------------------------------------------------------|------------------------------------------------------------------|------------------------------------------------------------------------|-------------------------------|----------|
|        | _                                                                                                    |                                                                  |                                                                        |                               |          |
|        | Payment                                                                                                    |                                                                  |                                                                        |                               |          |
|        | Select payment type                                                                                                    |                                                                  |                                                                        |                               |          |
|        | Debit/Credit Card                                                                                                    | B/                                                               | ACS Payment                                                            | Ð                             |          |
|        | To donate by BACS, please register your in<br>address below. We will then email you bar<br>number to use. Your donation and any app<br>your chosen project once we confirm receiv<br>Home Address | tended dona<br>nk transfer de<br>plicable match<br>ipt of funds. | tion giving details o<br>etails including a re<br>h funding will be ad | of your<br>ference<br>Ided to |          |
|        | Please enter your Home address                                                                                                    |                                                                  |                                                                        |                               |          |
|        | Oak Cottage                                                                                                    |                                                                  |                                                                        |                               |          |
|        | Farm Lane                                                                                                    |                                                                  |                                                                        |                               |          |
|        | Anytown                                                                                                    |                                                                  |                                                                        |                               |          |
|        | My county                                                                                                    |                                                                  |                                                                        |                               |          |
|        | PO1 IAA                                                                                                    |                                                                  |                                                                        |                               |          |
|        |                                                                                                    |                                                                  |                                                                        |                               |          |
| CANCEL |                                                                                                    |                                                                  | ВАСК                                                                   | REGISTER                      | DONATION |

This will generate a unique reference number and you will be emailed instructions on how to complete the bank transfer. Note that the donation and any associated match funding will only be added to the project once The Good Exchange has confirmed receipt of funds.

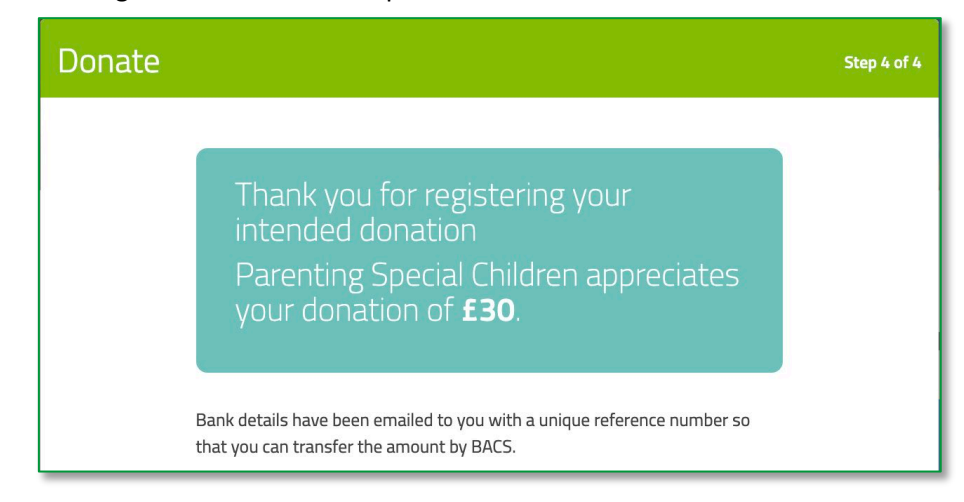

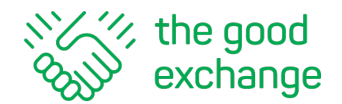

7. Share Your Donor Details - At the end of the donation process you will be given the option to opt in to share your details with the organisation you have supported. They will have permission to email a thank you message and ask you to opt-in to future communications from them.

| I am happy for The Good Exchange to share my name and email address<br>with Parenting Special Children so that they can personally thank me. |                   |        |  |
|----------------------------------------------------------------------------------------------------|-------------------|--------|--|
| 9                                                                                                    | Share on Twitter  |        |  |
| f                                                                                                    | Share on Facebook |        |  |
| in                                                                                                    | Share on LinkedIn |        |  |
|                                                                                                    |                   |        |  |
|                                                                                                    |                   | FINISH |  |

**Share your news** - Please ensure to share your donation on social media – Twitter, Facebook, LinkedIn and WhatsApp (if you have made your donation on a mobile). This can really help drive further donations to your favourite cause. Clicking on the 'Finish' button will take you to the project page where you can view your donation under Latest Updates. You will also receive an automated email confirming your donation and details of any match funding and Gift Aid.

**8.** View Donations you have made via The Good Exchange - To view all donations you have made, please <u>login</u> to your account on The Good Exchange and visit My Account > Reports > My Donations.

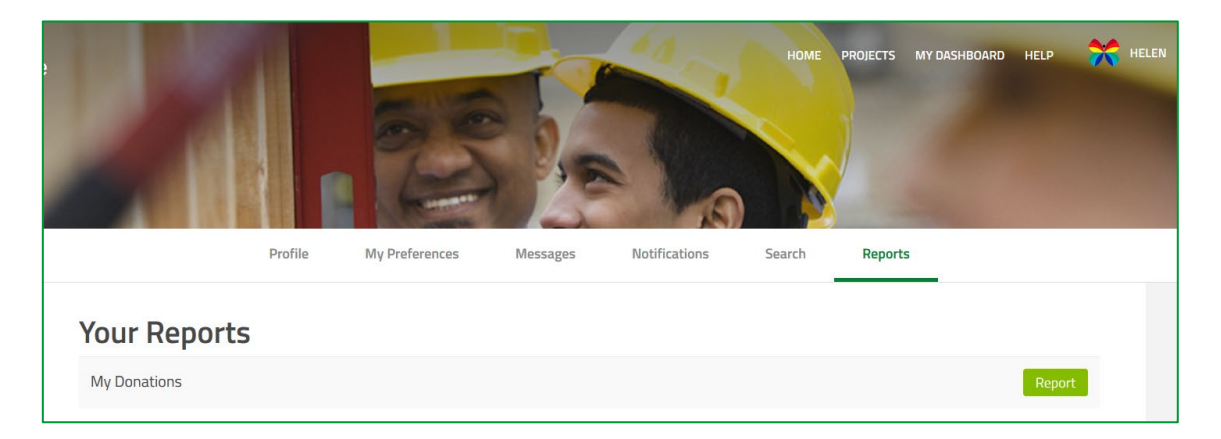

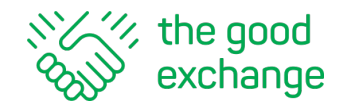

## 9. <u>\*Troubleshooting\*</u>

- a. If you are unable to proceed through the donation process due to red 'no entry' symbols or the Add Card
   Details button is greyed out, this is because you have missed one of the mandatory tick boxes. Please review all the details you have added to ensure everything has been correctly ticked and completed
- b. If the system will not accept your password, then the incorrect password is being entered. Please visit Log-in > Forgotten Password and follow the instructions to re-set your password. Then make your donation
- c. If the screen 'spins' at the end of the donations process, your donation has not been completed and The Good Exchange has not received the funds. This can occur for one of two reasons:
  - i. You are using an American Express or CAF card for payment we are unable to accept these payment methods, please try using another credit or debit card
  - ii. You have Kaspersky Security Software on your computer you will need to uncheck the 'SafePay' box on your software to enable the donation to go through.

For more information about The Good Exchange please visit our website.

Our <u>Help & Support Page</u> is full of useful information including FAQs, hints and tips, video training and user guides.